Jul 22, 2020

# INSPECT sample tracking system

DOI

dx.doi.org/10.17504/protocols.io.bis8kehw

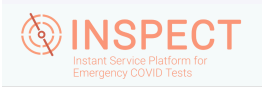

Shashank Sathe<sup>1</sup>, Clarence Mah<sup>1</sup>, Noorsher Ahmed<sup>1</sup>, Michelle Franc Ragsac<sup>2</sup>, John Williams<sup>1</sup>

<sup>1</sup>Yeo Lab, University of California San Diego; <sup>2</sup>Farley Lab, University of California San Diego

Coronavirus Method De...

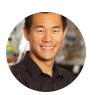

Gene W Yeo University of California, San Diego

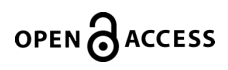

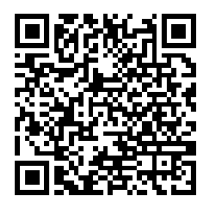

DOI: dx.doi.org/10.17504/protocols.io.bis8kehw

#### External link: <u>https://github.com/SEARCH-Alliance/inspect.git</u>

**Protocol Citation:** Shashank Sathe, Clarence Mah, Noorsher Ahmed, Michelle Franc Ragsac, John Williams 2020. INSPECT sample tracking system. **protocols.io** <u>https://dx.doi.org/10.17504/protocols.io.bis8kehw</u>

**License:** This is an open access protocol distributed under the terms of the <u>**Creative Commons Attribution License**</u>, which permits unrestricted use, distribution, and reproduction in any medium, provided the original author and source are credited

Protocol status: Working We have successfully deployed INSPECT for a real-time qPCR-based workflow for Covid19 testing from nasopharyngeal swab samples.

Created: July 20, 2020

Last Modified: July 22, 2020

Protocol Integer ID: 39488

Keywords: INSPECT, Sample Tracking,

## Abstract

A specimen to data tracking tool for SEARCH SARS-CoV-2 tests. The application is used by SEARCH technicians to track samples as they proceed through each step within the RT-qPCR testing workflow. The app is currently hosted here: <u>http://inspect-covid.com/qpcr\_records/</u>

# Safety warnings

INSPECT makes certain assumptions about plate format and automation at each step of the workflow :
 1) INSPECT expects 96-well plates for the Sample and RNA extraction steps and 384-well plates for the RT-qPCR reaction steps.

2) Sample plating is not automated and performed manually. Technicians must follow the prompted order of sample plating to maintain data integrity within INSPECT

3) RNA Extraction, RNA plate compression and RT-qPCR reaction plate preparation are automated using Kingfisher, EpMotion and Mosquito robots / machines. This permits INSPECT to transition well IDs from one plate to another in specific orders as followed by the machines.

4) Only 1 decision review is permitted per plate.

### **Before Starting**

1

Before starting ensure that the INSPECT system is publicly accessible and that you are registered on the INSPECT user list.

#### Sample Extraction and Plating

- 2 Freshly received samples can be registered into INSPECT by scanning the 2D sample tube barcode into the system. This is performed in conjunction to the sample extraction and plating step.
- 3 Enter the Lot # of the RNA Lysis buffer being used. The Lot # can also be scanned into the app.

Enter the name of the assisting technician (if any).

| INSPECT Home Search | Dashboard                                                                                |                      | ssathe 💌 |
|---------------------|------------------------------------------------------------------------------------------|----------------------|----------|
|                     | Perform Safety Checks                                                                    |                      |          |
|                     | <ul><li>Facemask</li><li>Hood</li><li>Gloves</li></ul>                                   |                      |          |
|                     | Lysis Reagent Lot #*<br>M62461XXXXX<br>Lysis Reagent Lot #<br>Assisting Technician Name* |                      |          |
|                     | Gene Yeo Name of Assisting Technician Start                                              |                      |          |
|                     |                                                                                          | ©2020 Yeo Lab Design |          |
|                     |                                                                                          |                      |          |
|                     |                                                                                          |                      |          |

Submission form for recording the RNA lysis buffer lot #

- 4 Start sample plating by using the platemap guides provided by INSPECT.
- 4.1 Load control samples first. INSPECT assumes that the control samples are being loaded in well A1 and H1.

| Input Sample Plate                                 |                  |                      |
|----------------------------------------------------|------------------|----------------------|
| Instructions                                       | Plate Legend     |                      |
| Load control sample into the indicated well below. | Sample           |                      |
| Control Wells: A1 & H1 Next Well End Plate         | Control          |                      |
|                                                    | Current Sample   |                      |
|                                                    | Loaded Samples   |                      |
|                                                    | Scanned Barcodes |                      |
| 0 02 03 04 05 06 07 08 09 010 011 012              | Well Barcode     |                      |
|                                                    |                  |                      |
|                                                    |                  |                      |
| G G2 G3 G4 G5 G6 G7 G8 G9 G10 G11 G12              |                  |                      |
| H H2 H3 H4 H3 H6 H7 H8 H9 H10 H11 H12              |                  |                      |
|                                                    |                  | ©2020 Yeo Lab Design |

Initial sample plating window. INSPECT prompts user to load the control samples first into wells A1 and H1.

4.2 Scan sample barcode into the provided text area and load sample into the assigned well.

| Inpu                           | t Sa       | aml         | ple           | Plat          | te         |    |     |       |       |          |          |         |    |            |
|--------------------------------|------------|-------------|---------------|---------------|------------|----|-----|-------|-------|----------|----------|---------|----|------------|
| Instructio                     | ons        |             |               |               |            |    |     |       |       | Plate Le | egeno    | ł       |    |            |
| Scan sample<br>Well: <b>B1</b> | oarcode an | id load san | nple into the | e indicated v | vell below |    |     |       |       | () si    | ample    |         |    |            |
| Sample Barco                   | de*        | _           | Next Well     |               |            |    |     | End F | Plate | 0        | ontrol   |         |    |            |
|                                |            |             |               |               |            |    |     |       |       | - ci     | urrent S | ample   |    |            |
| A1 A2                          | A3         | A4          | A5 A          | 6 A7          | AB         | A9 | A10 | A11   | A12   |          | baded S  | amples  |    |            |
| B1 B2                          | B3         | B4          | 85 B          | i6 B7         | 88         | B9 | B10 | B11   | B12   | Scanned  | Barco    | odes    |    |            |
| C1 C2                          | (3)        | C4          | C5 C          | 6 07          | 08         | 09 | C10 | C11   | C12   | Well     |          | Barcode |    |            |
| 01 02                          | D3         | D4          | D5 D          | 6 07          |            | D9 | D10 | D11   | D12   |          |          |         |    |            |
| E1 E2                          | EB         | E4          | E5 E          | 6 E7          | EB         | E9 | E10 | EII   | E12   |          |          |         |    |            |
| F1 F2                          | F3         | F4          | F5 F          | 6 F7          | FB         | F9 | F10 | F11   | F12   |          |          |         |    |            |
| G1 G2                          | G3         | G4          | G5 G          | i6 G7         | GB         | G9 | G10 | G11   | G12   |          |          |         |    |            |
| H1 H2                          | НЗ         | H4          | H5 H          | 6 H7          | HB         | H9 | HID | HII   | H12   |          |          |         |    |            |
|                                |            |             |               |               |            |    |     |       |       |          |          |         | 02 | 2020 Yeo L |

Scan sample barcode and load sample into assigned well (B1, in this case)

| Inpu         | t Sa        | Impl          | e Pla            | ate           |       |           |           |              |               |        |
|--------------|-------------|---------------|------------------|---------------|-------|-----------|-----------|--------------|---------------|--------|
| Instructi    | ons         |               |                  |               |       |           | Plate Le  | gend         |               |        |
| Scan sample  | barcode and | l load sample | into the indicat | ed well below | v.    |           | Sa        | mple         |               |        |
| Well: E1     |             |               |                  |               |       |           |           | ntrol        |               |        |
| Sample Barc  | )de*        | Nex           | t Well           |               |       | End Plate |           |              |               |        |
|              |             |               |                  |               |       |           | - cu      | rrent Sample |               |        |
| A1 A2        | A3          | A4 A5         | A6               | A7 A8         | A9 A1 | 0 A11 A12 | Los       | aded Samples |               |        |
| <b>B1</b> B2 | B3          | B4 B5         | B6               | B7 B8         | B9 B1 | 0 811 812 | Scanned I | Barcodes     |               |        |
| <b>C1</b> C2 | C3          | C4 C5         | 06               | C7 C8         | 09 01 | 0 (11 (12 | Well      | Barcode      |               |        |
| D1 D2        | D3          | D4 D5         | D6               | D7 D8         | D9 D1 | 0 011 012 | D1        | XYZ125       |               |        |
| E1 E2        | E3          | E4 E5         | 66               | E7 E8         | E9 E1 | 0 E11 E12 | C1        | XYZ124       |               |        |
| <b>F1</b> F2 | F3          | F4 F5         | F6               | F7 F8         | F9 F1 | 0 F11 F12 | 01        | ATEIES       |               |        |
| G1 G2        | G3          | G4 G5         | G6               | G7 G8         | 69 61 | 0 G11 G12 |           |              |               |        |
| H1 H2        | НЗ          | H4 H5         | H6               | H7 HB         | H9 H1 | 0 H11 H12 |           |              |               |        |
|              |             |               |                  |               |       |           |           |              | ©2020 Yeo Lab | Design |

Scan and load samples as guided by INSPECT. If you do not have 94 samples, you can end the sample plating step by clicking on "End Plate". INSPECT will proceed with the scanned barcodes only.

5 Once all samples have been plated, end the sample plating step and proceed to the plate barcode scanning step. INSPECT requires the user to enter the Sample Extraction Plate (SEP) barcode. Additionally, if present, users can enter the Sample Storage Plate (SSP) and Sample Storage Bag (SSB) barcodes as well.

| INSPECT Home Search ( | Dashboard                                            |                                                        | ssathe *             |
|-----------------------|------------------------------------------------------|--------------------------------------------------------|----------------------|
|                       | Scan Plate Barcodes                                  |                                                        |                      |
|                       | 3 Instructions<br>Scan the following plate barcodes. |                                                        |                      |
|                       | Sample Storage Plate Barcode*                        | Sample Extraction Plate Barcode*                       |                      |
|                       | SSP-0001                                             | SEP-0001                                               |                      |
|                       | Sample Storage Plate (SSP)                           | Scan or Enter Barcode of Sample Extraction Plate (SEP) |                      |
|                       | Sample Storage Bag*                                  |                                                        |                      |
|                       | SSB-0001                                             |                                                        |                      |
|                       | Submit                                               |                                                        |                      |
|                       |                                                      |                                                        | ©2020 Yeo Lab Design |

SSP, SEP and SSB barcode submission form

6

|                                                 | Home Search Dashboard                                                                                           |                                                                                                    |                                 |                                                                                                    |                                    |
|-------------------------------------------------|----------------------------------------------------------------------------------------------------|----------------------------------------------------------------------------------------------------|---------------------------------|----------------------------------------------------------------------------------------------------|------------------------------------|
| 3 samples added successfu                       | ully.                                                                                                    |                                                                                                    |                                 |                                                                                                    |                                    |
|                                                 |                                                                                                    |                                                                                                    |                                 |                                                                                                    |                                    |
| Upload                                          | D<br>I PlateMap                                                                                                 |                                                                                                    | Instant Se<br>Emergence         | SPECT<br>ervice Platform for<br>by COVID Tests                                                                         | •                                  |
|                                                 |                                                                                                    | Overall Testing S                                                                                                    | ummary                          |                                                                                                    |                                    |
|                                                 |                                                                                                    | Number of Samples                                                                                                    | Number of Positives             | Number of Negatives                                                                                                    | Number of Undetermined             |
| Samp                                            | le Plating                                                                                                    | 12105                                                                                                    |                                 |                                                                                                    |                                    |
|                                                 |                                                                                                    | Sample Tracker                                                                                                    |                                 |                                                                                                    |                                    |
|                                                 |                                                                                                    | Step Name                                                                                                    | Number of Samples in Sten       | Number of Plates Already Evaluate                                                                                      | d Evaluated Plate IDs              |
|                                                 |                                                                                                    | Unprocessed Samples                                                                                                    | 0                               |                                                                                                    |                                    |
|                                                 | ٥                                                                                                    | Sample Extraction Plate (SEP)                                                                                                    | 3                               | 1                                                                                                    | SEP-0001                           |
| Update Exi                                      | isting Records                                                                                                  | RNA Elution Plate (REP)                                                                                                    | 0                               | 0                                                                                                    |                                    |
|                                                 |                                                                                                    | RNA Working Plate (RWP)                                                                                                    | 0                               | 0                                                                                                    |                                    |
|                                                 |                                                                                                    |                                                                                                    |                                 |                                                                                                    |                                    |
|                                                 |                                                                                                    | Running qPCR Plate (QRP)                                                                                                    | 0                               | 0                                                                                                    |                                    |
| Advance                                         | ed Search                                                                                                    | Running qPCR Plate (QRP)<br>Recorded qPCR Plate (QRP)<br>Discussed uPCP Plate (QRP)                                                                                                    | amples succes                   | ssfully scanned                                                                                                    | I. The live coun                   |
| INSPECT<br>will also I<br>extraction            | a Search<br>will display<br>be updated i<br>n steps.                                                            | the number of s<br>to reflect the app                                                                                                    | amples succes                   | er of samples i                                                                                                    | I. The live coun<br>in the sample  |
| Advance                                         | will display<br>be updated in steps.                                                                            | Running qPCR Plate (QRP)<br>Recorded qPCR Plate (QRP)<br>The number of s<br>to reflect the app                                                                                                    | amples succes<br>propriate numb | er of samples i                                                                                                    | I. The live coun<br>in the sample  |
| Advance<br>INSPECT<br>will also I<br>extraction | will display<br>be updated in<br>n steps.                                                                       | Anning qPCR Plate (QRP)<br>Recorded qPCR Plate (QRP)<br>The number of s<br>to reflect the app                                                                                                    | amples succes<br>propriate numb | ssfully scanned<br>er of samples i                                                                                     | I. The live coun<br>in the sample  |
| Advance<br>INSPECT<br>will also I<br>extraction | e Search<br>will display<br>be updated in<br>steps.                                                             | Running qPCR Plate (QRP)<br>Recorded qPCR Plate (QRP)<br>The number of s<br>to reflect the app                                                                                                    | earch Results                   | ssfully scanned<br>er of samples i                                                                                     | I. The live coun<br>in the sample  |
| INSPECT<br>will also I<br>extraction            | e Search<br>will display<br>be updated in<br>steps.<br>ome Search Dashboard<br>Download All Resu<br>Barcole Sam | the number of s<br>recorded qPCR Plate (QRP)<br>Present abor Plate (QRP)<br>the number of s<br>to reflect the app<br>s<br>spin Spin Spin Spin Spin Spin<br>reflect spin Spin Spin Spin Spin Spin Spin Spin S | earch Results                   | Rep Rep Rep Rap Rap Rep Rep Rep Rep Rep Rep Rep Rep Rep Rap Rap Rap Rep Rep Rap Rep Rep Rep Rep Rep Rep Rep Rep Rep Re | I. The live count<br>in the sample |

# **RNA** Extraction

7 INSPECT assumes that the RNA extraction from SEPs is an automated process, performed using Kingfisher or similar robotic machines. Thus, sample barcode scanning is not required. Users must enter the origin SEP and the destination RNA Extraction Plate (REP) barcodes. Only upon entering both will the samples be successfully linked between sample extraction and RNA extraction steps.

- 7.1 Enter Lot #s of the reagents being used in the RNA Extraction step
- 7.2 Enter the barcode of the SEP and the barcode of the new REP and proceed with extracting RNA from the samples.

| INSPECT Home Search | Dashboard                                                                   |                                    | ssathe 🖛             |
|---------------------|-----------------------------------------------------------------------------|------------------------------------|----------------------|
|                     | Reminder: Add MS2 PHAGE.                                                    |                                    |                      |
|                     | MS2 Phage Lot #*                                                            | KingFisher ID*                     |                      |
|                     | 2003001                                                                     | KF001                              |                      |
|                     | Enter MS2 Control Lot #                                                     | Enter KingFisher Number            |                      |
|                     | RNA Extraction Kit Lot #*                                                   | Mag-bind Particles CNR Lot #*      |                      |
|                     | XYZ001                                                                      | XYZ002                             |                      |
|                     | Enter RNA extraction kit lot #                                              | Enter Mag-Bind particles CNR Lot # |                      |
|                     | Carrier RNA Lot #*                                                          |                                    |                      |
|                     | XYZ003                                                                      |                                    |                      |
|                     | Enter Carrier RNA Lot #                                                     |                                    |                      |
|                     |                                                                             |                                    |                      |
|                     | Reminder: RNA Elution Plate ID will be recorded as the RNA Storage Plate ID | ),                                 |                      |
|                     | Sample Extraction Plate Barcode*                                            |                                    |                      |
|                     | SEP-0001                                                                    |                                    |                      |
|                     | Scan or Enter Barcode of Sample Extraction Plate (SEP)                      |                                    |                      |
|                     | RNA Elution Plate Barcode*                                                  |                                    |                      |
|                     | REP-0001                                                                    |                                    |                      |
|                     | Scan or Enter Barcode of RNA Elution Plate (REP)                            |                                    |                      |
|                     | Assign Plates                                                               |                                    |                      |
|                     |                                                                             |                                    | ©2020 Yeo Lab Design |

Submission Form to assign REP to an existing SEP

### 7.3

| A INODEOT IN A LAND            |                               |                           |                                                  |                         |          |
|--------------------------------|-------------------------------|---------------------------|--------------------------------------------------|-------------------------|----------|
| WINSPECT Home Search Dashboard |                               |                           |                                                  |                         | ssathe * |
| RNA plates added successfully. |                               |                           |                                                  |                         | ×        |
| B<br>Upload PlateMap           |                               | Instant S<br>Emergen      | SPECT<br>Bervice Platform for<br>Icy COVID Tests | _                       |          |
|                                | Overall Testing Su            | ummary                    |                                                  |                         |          |
|                                | Number of Samples             |                           |                                                  |                         |          |
| Sample Plating                 | 12105                         |                           |                                                  |                         |          |
|                                | Sample Tracker                |                           |                                                  |                         |          |
|                                | Step Name                     | Number of Samples in Step | Number of Plates Already Evalua                  | ted Evaluated Plate IDs |          |
|                                | Unprocessed Samples           | 0                         |                                                  |                         |          |
| Update Existing Records        | Sample Extraction Plate (SEP) | 0                         | 0                                                | SEP-0001                |          |
|                                | RNA Elution Plate (REP)       | 3                         | 1                                                | REP-0001                |          |
|                                | RNA Working Plate (RWP)       | 0                         | 0                                                |                         |          |
|                                | Running qPCR Plate (QRP)      | 0                         | 0                                                |                         |          |
| ٩                              | Recorded qPCR Plate (QRP)     | 0                         |                                                  |                         |          |
|                                |                               |                           |                                                  |                         |          |

Provided with valid barcodes, INSPECT will link the given REP with the corresponding SEP entered in the form

7.4 INSPECT assumes that the RT-qPCR test is performed on a 384-well plate format. For this purpose, 4× 96-well plates are compressed into a single 384-well plate. Thus, each 384-well RNA Working Plate (RWP) must be linked with 4× 96-well REPs, and the well ID for each sample must be transformed into a 384-well plate format. This process is automated by INSPECT and can be acheived by simply scanning the new RWP and the associated REPs

| INSPECT Home S | earch Dashboard                                  |                                           | ssathe 🕶             |
|----------------|--------------------------------------------------|-------------------------------------------|----------------------|
|                | EpMotion ID*                                     |                                           |                      |
|                | EPM-0001                                         |                                           |                      |
|                | Enter EpMotion ID                                |                                           |                      |
|                | First 96-Well Plate in Array Position B2*        | Second 96-Well Plate in Array Position B3 |                      |
|                | REP-0001                                         |                                           |                      |
|                | Third 96-Well Plate in Array Position B4         | Fourth 96-Well Plate in Array Position B5 |                      |
|                |                                                  |                                           |                      |
|                |                                                  |                                           |                      |
|                | RNA Working Plate Barcode*                       |                                           |                      |
|                | RWP-0001                                         |                                           |                      |
|                | Scan or Enter Barcode of RNA Working Plate (RWP) |                                           |                      |
|                | Assign Plates                                    |                                           |                      |
|                |                                                  |                                           | ©2020 Yeo Lab Design |
|                |                                                  |                                           |                      |

7.5

|                     |                                                                                                    |                                              |                    |                      |                    |                   |                                         |                                                                                                    |                    |                    |                    |                   |                    |                   |                |                          |                            | ,                                  | ĸ                  |
|---------------------|----------------------------------------------------------------------------------------------------|----------------------------------------------|--------------------|----------------------|--------------------|-------------------|-----------------------------------------|----------------------------------------------------------------------------------------------------|--------------------|--------------------|--------------------|-------------------|--------------------|-------------------|----------------|--------------------------|----------------------------|------------------------------------|--------------------|
| Upload PlateMa      | D                                                                                                    |                                              |                    |                      |                    |                   | È                                       | Instant Ser                                                                                                |                    | E<br>tforr<br>Test | n for              | Т                 | 1                  |                   |                |                          |                            |                                    |                    |
| ۵                   |                                                                                                    |                                              | /erall             | Tes                  | ting S             |                   | nmar                                    | y<br>ives N                                                                                                | umber of Neg       | gatives            |                    | 1                 | Number of Un       | determ            | ined           |                          |                            |                                    |                    |
| Sample Plating      |                                                                                                    | Se                                           | ample              | Tra                  | acker              | 141               | 0(11.65%)                               | 98                                                                                                    | 558 (81.44%)       |                    |                    |                   | x67 (4.68%)        |                   |                |                          |                            |                                    |                    |
|                     |                                                                                                    | Ste                                          | p Name             |                      |                    |                   | Number of                               | Samples in Step                                                                                            | Number             | of Plate           | es Already Ev      | aluated           |                    | Eva               | aluated        | Plate IC                 | Ds                         |                                    |                    |
|                     |                                                                                                    | Unp                                          | processed Sa       | mples<br>on Plate    | (SEP)              |                   | 0                                       |                                                                                                    | -                  |                    |                    |                   |                    | -<br>SEI          | P-0001         |                          |                            |                                    |                    |
| Update Existing Rec | oras                                                                                                    | RN                                           | A Elution Plat     | te (REP)             |                    |                   | 0                                       |                                                                                                    | 0                  |                    |                    |                   |                    | RE                | P-0001         |                          |                            |                                    |                    |
|                     |                                                                                                    | RN                                           | A Working Pla      | ate (RWF<br>late (QR | P)<br>:P)          |                   | 3<br>0                                  |                                                                                                    | 1                  |                    |                    |                   |                    | RW                | /P-0001        |                          |                            |                                    |                    |
| ٩                   |                                                                                                    | Rec                                          | corded qPCR        | Plate (Q             | RP)                |                   | 0                                       |                                                                                                    |                    |                    |                    |                   |                    |                   |                |                          |                            |                                    |                    |
| Advanced Search     | h                                                                                                    | Pro                                          | cessed aPCF        | R Plate (C           | UKP)               |                   | 0                                       |                                                                                                    |                    |                    |                    |                   |                    |                   |                |                          |                            |                                    |                    |
| INSPECT Home Se     | h karch Dashboard                                                                                                    | Pro                                          | cessed aPCF        | Plate (C             | ויאכ               |                   |                                         |                                                                                                    |                    |                    |                    |                   |                    |                   |                |                          |                            | ssathe                             | ,-                 |
| INSPECT Home Se     | h ann an Ann an An | Pro                                          | cessed aPCF        | R Plate (C           | (496               | Se                | earch R                                 | esults                                                                                                    |                    |                    |                    |                   |                    |                   |                |                          |                            | ssath                              |                    |
| INSPECT Home Se     | h iarch Dashboard                                                                                                    | VI Results                                   | aPCF               | Plate (C             | JRP)               | Se                | earch R                                 | esults                                                                                                    |                    |                    |                    |                   |                    |                   |                |                          |                            | ssath                              | •                  |
| INSPECT Home Se     | h in internet bashboard Download / Barcode                                                                                                    | VI Results<br>Sampling<br>date               | Ssp Id             | Ssp<br>well          | Sep id             | Sep<br>well       | earch R                                 | esults<br>Sampling plate cav                                                                               | Repid              | Rep<br>well        | Rsp.Id             | Rsp<br>well       | Rwp.id             | Rwp<br>well       | Qrp<br>id      | Qrp<br>well              | Ms2<br>ct<br>value         | ssath<br>N ct<br>value             | p •                |
| INSPECT Home Se     | h Barcode XYZ123                                                                                                    | VI Results<br>Sampling<br>date<br>07/20/2020 | Ssp Id<br>SSP-0001 | Ssp<br>well<br>B1    | Sep id<br>SEP-0001 | See<br>well<br>B1 | earch R<br>Sample<br>bag Id<br>SSB-0001 | esults Sampling plate cev https://cov/dtest2.83-us weid-2.amaconex.com                                     | Rep id<br>REP-0001 | Rep<br>well<br>B1  | Rep Id<br>REP-0001 | Rsp<br>well<br>C1 | Rwp id<br>RWP-0001 | Rwp<br>well<br>C1 | Qrp<br>id<br>— | Qrp<br>well<br>C1        | Ms2<br>ct<br>value<br>-1.0 | N ct<br>value<br>-1.0              | ) -<br>(<br>(<br>) |
| INSPECT Home Se     | h Barcode XYZ123                                                                                                    | VI Results Sampling date 07/20/2020          | Ssp Id<br>SSP-0001 | Ssp<br>well<br>B1    | Sep id<br>SEP-0001 | Sep<br>well<br>B1 | sample<br>bag id<br>SSB-0001            | esults Sampling plate cay Https://www.test2.amacous.com yesP-0001_20.07.20.cay                             | Rep Id<br>REP-0001 | Rep<br>well<br>B1  | Rsp Id<br>REP-0001 | Rsp<br>well<br>C1 | Rwp id<br>RWP-0001 | Rwp<br>well<br>C1 | Qrp<br>id<br>— | Qrp<br>well<br>C1<br>©20 | Ms2<br>ct<br>value<br>-1.0 | N ct<br>value<br>-1.0<br>Lab Desig |                    |
| INSPECT Home Se     | h Dashboard<br>Download /<br>Barcode<br>XYZ123                                                                                                    | All Results Sampling date 07/20/2020         | Ssp Id<br>SSP-0001 | Ssp<br>well<br>B1    | Sep id<br>SEP-0001 | Sep<br>well<br>B1 | earch R<br>Sample<br>bag id<br>SSB-0001 | esults<br>Sampling plate cov<br>https://covident2.a3-us-<br>west 2.amacmaws.com<br>//BEP-0001_20-07-20.csv | Rep id<br>REP-0001 | Rep<br>well<br>B1  | Rsp id<br>REP-0001 | Rsp<br>well<br>C1 | Rwp id<br>RWP-0001 | Rwp<br>well<br>C1 | Qrp<br>id      | Qrp<br>well<br>C1<br>©20 | Ms2<br>ct<br>value<br>-1.0 | N ct<br>value<br>-1.0<br>Lab Desig | p•                 |

# Viral Gene Expression Test

- 8 Similar to previous steps, each qPCR Reaction Plate (QRP) must be linked to an existing RWP. Since the RWP and the QRP have the same platemap format, the well ID for each sample is carried over from the previous assignment.
- 8.1 Enter a valid RWP barcode and the new QRP barcode

| RNA Working Plate Barcode*                       | qRT-PCR Plate Barcode*                               |                  |
|--------------------------------------------------|------------------------------------------------------|------------------|
| RWP-0001                                         | QRP-0001                                             |                  |
| Scan or Enter Barcode of RNA Working Plate (RWP) | Scan or Enter Barcode of qRTPCR Reaction Plate (QRP) |                  |
| Assign Plates                                    |                                                      |                  |
|                                                  |                                                      | ©2020 Yeo Lab De |
|                                                  |                                                      |                  |
|                                                  |                                                      |                  |

8.2

|                               |                               |                           |                                                       |             | 2                   | same • |
|-------------------------------|-------------------------------|---------------------------|-------------------------------------------------------|-------------|---------------------|--------|
| rok plate added successfully. |                               |                           |                                                       |             |                     | ×      |
| Upload PlateMap               | Overall Tecting S             |                           | ISPEC<br>at Service Platform for<br>gency COVID Tests | T:          |                     |        |
|                               | Overall resting a             | Summary                   |                                                       |             |                     |        |
| Sample Plating                | 12105                         | 1410 (11.65%)             | 9858 (81.44%)                                         | 567 (4.68%) | Jetermineu          |        |
|                               | Sample Tracker                |                           |                                                       |             |                     |        |
|                               | Step Name                     | Number of Samples in Step | Number of Plates Alread                               | y Evaluated | Evaluated Plate IDs |        |
|                               | Unprocessed Samples           | 0                         |                                                       |             |                     |        |
| Update Existing Records       | Sample Extraction Plate (SEP) | 0                         | 0                                                     |             | SEP-0001            |        |
|                               | RNA Elution Plate (REP)       | 0                         | 0                                                     |             | REP-0001            |        |
|                               | RNA Working Plate (RWP)       | 0                         | 0                                                     |             | RWP-0001            |        |
|                               | Running qPCR Plate (QRP)      | 3                         | 1                                                     |             | QRP-0001            |        |
| ٩                             | Recorded qPCR Plate (QRP)     | 0                         |                                                       |             |                     |        |
| Advanced Secret               | Processed aPCP Plate (OPP)    | 0                         |                                                       |             |                     |        |

8.3 After the qPCR reaction has completed, the technician is required to upload the qPCR results file. This can be done using the results submission page. The filename for the results file must be the same as the QRP barcode.

| Home Search Dashboard                   | ssathe 🕶             |
|-----------------------------------------|----------------------|
| Upload qPCR Results                     |                      |
| Qpcr results file* Browse QRP-0001.xlsx |                      |
| Upload                                  |                      |
|                                         | ©2020 Yeo Lab Design |
|                                         |                      |

8.4 Once the results are successfully uploaded, INSPECT will make decision calls on each sample (during file upload). These decisions have to be reviewed by a gialified technician. On the Review Results page, enter the barcode of the QRP for which you would like to review thh results.

| INSPECT Home Search | Dashboard                             |                                      |          |                 |          |          |             |                 |               |                    |               |                          |                  |  | ssathe 🕶             |
|---------------------|---------------------------------------|--------------------------------------|----------|-----------------|----------|----------|-------------|-----------------|---------------|--------------------|---------------|--------------------------|------------------|--|----------------------|
|                     | Review Results                        |                                      |          |                 |          |          |             |                 |               |                    |               |                          |                  |  |                      |
|                     | qRT-PC<br>QRP-1<br>Scan or E<br>Start | R Plate Bar<br>0001<br>Inter Barcode | code*    | ion Plate (QRP) |          |          |             |                 |               |                    |               |                          |                  |  | ©2020 Yeo Lab Design |
|                     |                                       |                                      |          |                 |          |          |             |                 |               |                    |               |                          |                  |  |                      |
| INSPECT Home Search | Dashboard                             |                                      |          |                 |          |          |             |                 |               |                    |               |                          |                  |  | ssathe •             |
|                     |                                       | /iev                                 | v qP     | CR              | Res      | ults     |             |                 |               |                    |               |                          |                  |  |                      |
|                     | Barcode                               | Fake<br>name                         | Sep id   | Rep id          | Rwp id   | Qrp id   | Qrp<br>well | Ms2 ct<br>value | N ct<br>value | Orf1ab<br>ct value | S ct<br>value | Decision<br>tree results | Final<br>results |  |                      |
|                     | XYZ124                                | None                                 | SEP-0001 | REP-0001        | RWP-0001 | QRP-0001 | E1          | 30.787          | -1.0          | -1.0               | -1.0          | Negative                 | Negat•           |  |                      |
|                     | XYZ125                                | None                                 | SEP-0001 | REP-0001        | RWP-0001 | QRP-0001 | G1          | 30.84           | -1.0          | -1.0               | -1.0          | Negative                 | Negat•           |  |                      |
|                     | XYZ123                                | None                                 | SEP-0001 | REP-0001        | RWP-0001 | QRP-0001 | C1          | 31.155          | -1.0          | -1.0               | -1.0          | Negative                 | Negat•           |  |                      |
|                     |                                       |                                      |          |                 |          |          |             |                 |               |                    |               |                          |                  |  | ©2020 Yeo Lab Design |

Default results are the same as the decisions made by INSPECT. To change the decisions, use the dropdown menu to select 1 of 4 options : Negative, Positive, Invalid and Inconclusive.

### **Result Reporting**

9 Once the results for a QRP have been reviewed, the RT-qPCR testing workflow is complete. Users can search for samples and corresponding results through the SEARCH tab.

| INSPECT Home Search Dashboard        |   | ssathe 🕶             |
|--------------------------------------|---|----------------------|
| Record Search Form                   |   |                      |
| Sample Barcode                       |   |                      |
| Sampling date                        |   |                      |
| (MM/D0/YYYY)                         |   |                      |
| Plate id<br>QRP-0001                 |   |                      |
| Enter a Plate Barcode<br>Technician  |   |                      |
| Final Decold                         |   |                      |
|                                      | 8 |                      |
| Sample bag id                        |   |                      |
| Enter a Sample Bag Barcode<br>Search |   |                      |
|                                      |   | ©2020 Yeo Lab Design |

| Expected | ed r                | esu           | lt       |             |          |             |                  |                                                                             |          |             |          |             |          |             |          |             |                    |               |                       |               |                             |                  |                                                                     |                   |
|----------|---------------------|---------------|----------|-------------|----------|-------------|------------------|-----------------------------------------------------------------------------|----------|-------------|----------|-------------|----------|-------------|----------|-------------|--------------------|---------------|-----------------------|---------------|-----------------------------|------------------|---------------------------------------------------------------------|-------------------|
|          |                     |               |          |             |          |             |                  |                                                                             |          |             |          |             |          |             |          |             |                    |               |                       |               |                             |                  |                                                                     |                   |
| ashboard |                     |               |          |             |          | Se          | earch F          | Results                                                                     |          |             |          |             |          |             |          |             |                    |               |                       |               | ssathe •                    |                  |                                                                     |                   |
|          | Download Al Pleadts |               |          |             |          |             |                  |                                                                             |          |             |          |             |          |             |          |             |                    |               |                       |               |                             |                  |                                                                     |                   |
|          | Barcode             | Sampling date | Ssp Id   | Ssp<br>well | Sep Id   | Sep<br>well | Sample<br>bag id | Sampling plate csv                                                          | Rep Id   | Rep<br>well | Rsp Id   | Rsp<br>well | Rwp Id   | Rwp<br>well | Qrp Id   | Qrp<br>well | Ms2<br>ct<br>value | N ct<br>value | Orf1ab<br>ct<br>value | S ct<br>value | Decision<br>tree<br>results | Final<br>results | Qpcr results file                                                   | Sample<br>release |
|          | XYZ124              | 07/20/2020    | SSP-0001 | C1          | SEP-0001 | C1          | SSB-0001         | https://covidtest2.s3-us-<br>west-2.amazonaws.com<br>/SEP-0001_20-07-20.csv | REP-0001 | C1          | REP-0001 | E1          | RWP-0001 | E1          | QRP-0001 | E1          | 30.787             | -1.0          | -1.0                  | -1.0          | Negative                    | Negative         | https://covidtest2.s3-us-<br>west-2.amazonaws.com<br>/QRP-0001.xlsx | ×                 |
|          | XYZ125              | 07/20/2020    | SSP-0001 | D1          | SEP-0001 | D1          | SSB-0001         | https://covidtest2.s3-us-<br>west-2 amazonaws.com<br>/SEP-0001_20-07-20.csv | REP-0001 | D1          | REP-0001 | G1          | RWP-0001 | G1          | QRP-0001 | G1          | 30.84              | -1.0          | -1.0                  | -1.0          | Negative                    | Negative         | https://covidtest2.s3-us-<br>west-2 amazonaws.com<br>/QRP-0001.xlsx | ×                 |
|          | XYZ123              | 07/20/2020    | SSP-0001 | B1          | SEP-0001 | 81          | SSB-0001         | https://covidtest2.s3-us-<br>west-2.amazonaws.com<br>/SEP-0001_20-07-20.csv | REP-0001 | B1          | REP-0001 | C1          | RWP-0001 | C1          | QRP-0001 | C1          | 31.155             | -1.0          | -1.0                  | -1.0          | Negative                    | Negative         | https://covidtest2.s3-us-<br>west-2.amazonaws.com<br>/QRP-0001.xlsx | x                 |
|          |                     |               |          |             |          |             |                  |                                                                             |          |             |          |             |          |             |          |             |                    |               |                       |               |                             |                  |                                                                     |                   |

Users can download the results table from the Download link at top-left of the results table